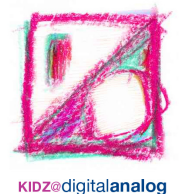

# 1. Login

- geht auf die Seite www.kidz.digitalanalog.org
- unten rechts findet Ihr den Login-Button

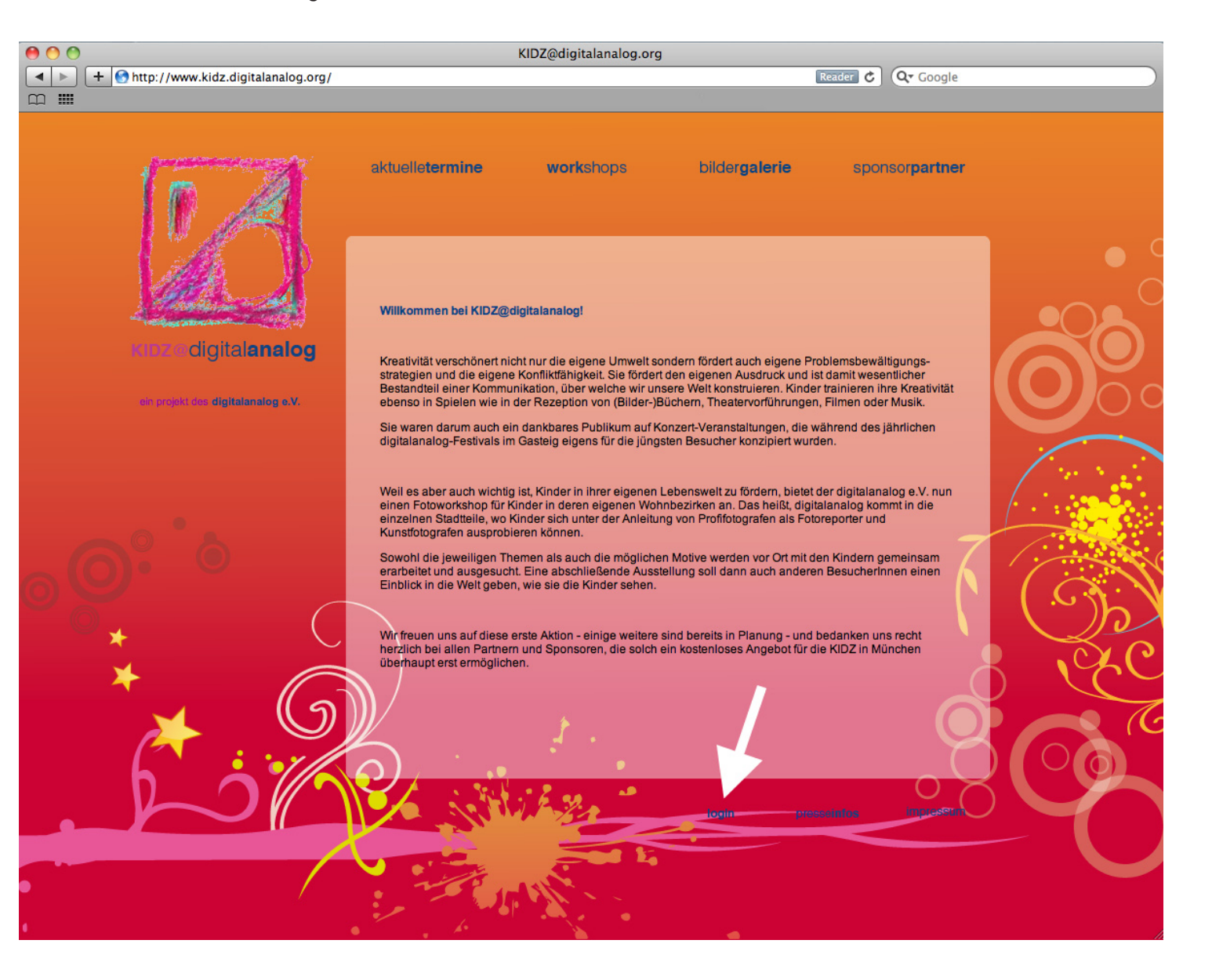

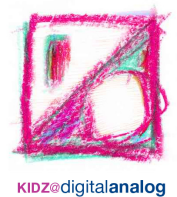

### 1. Login

- es öffnet sich ein neues Fenster
- hier gebt Ihr den Benutzernamen und das Passwort ein

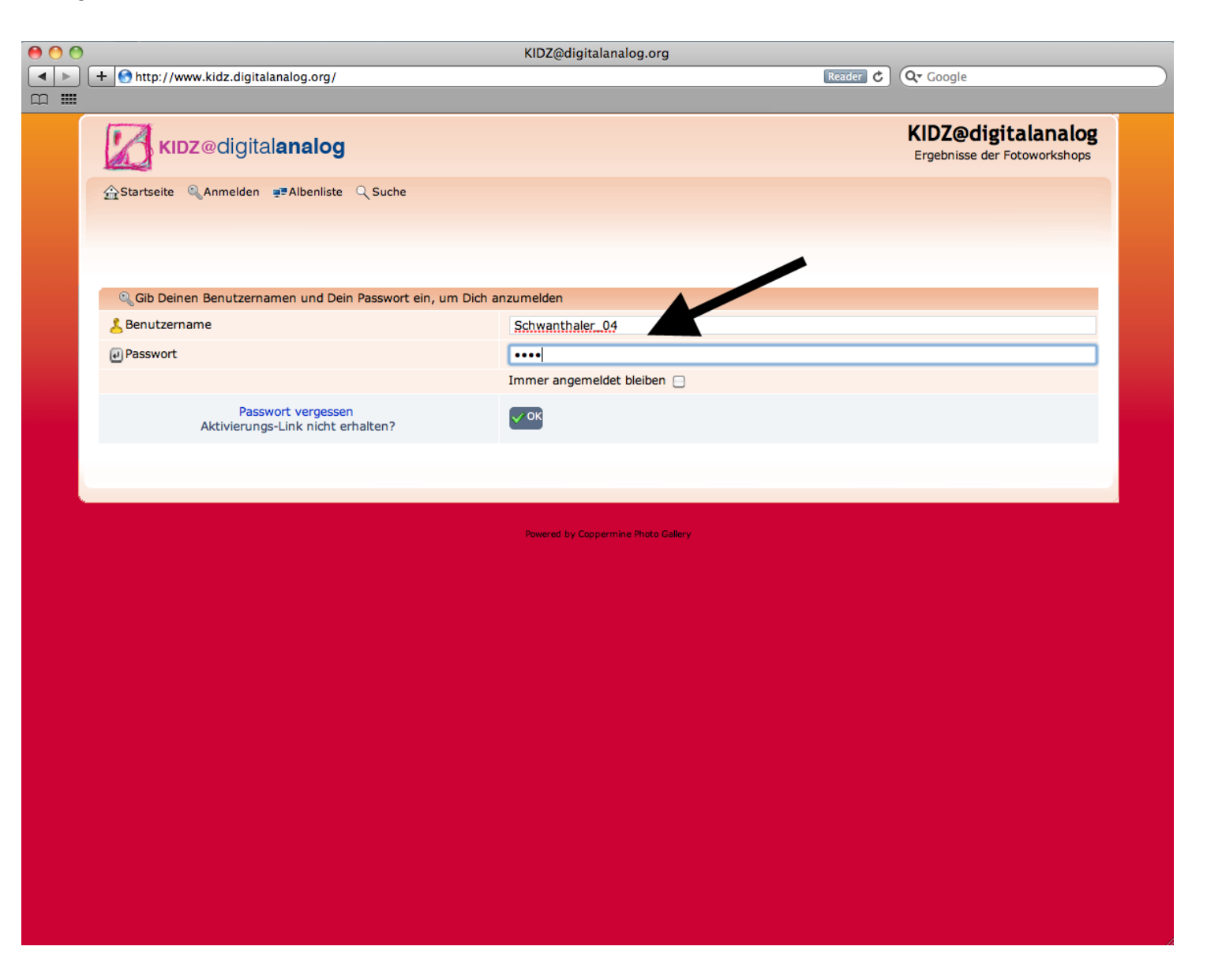

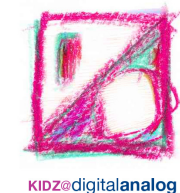

#### 2. Dein Album

- Dein Album heisst genauso wie dein Benutzername
- wenn Du z.B. "Schwanthaler\_04" heißt, geh zum Album Nr. 4

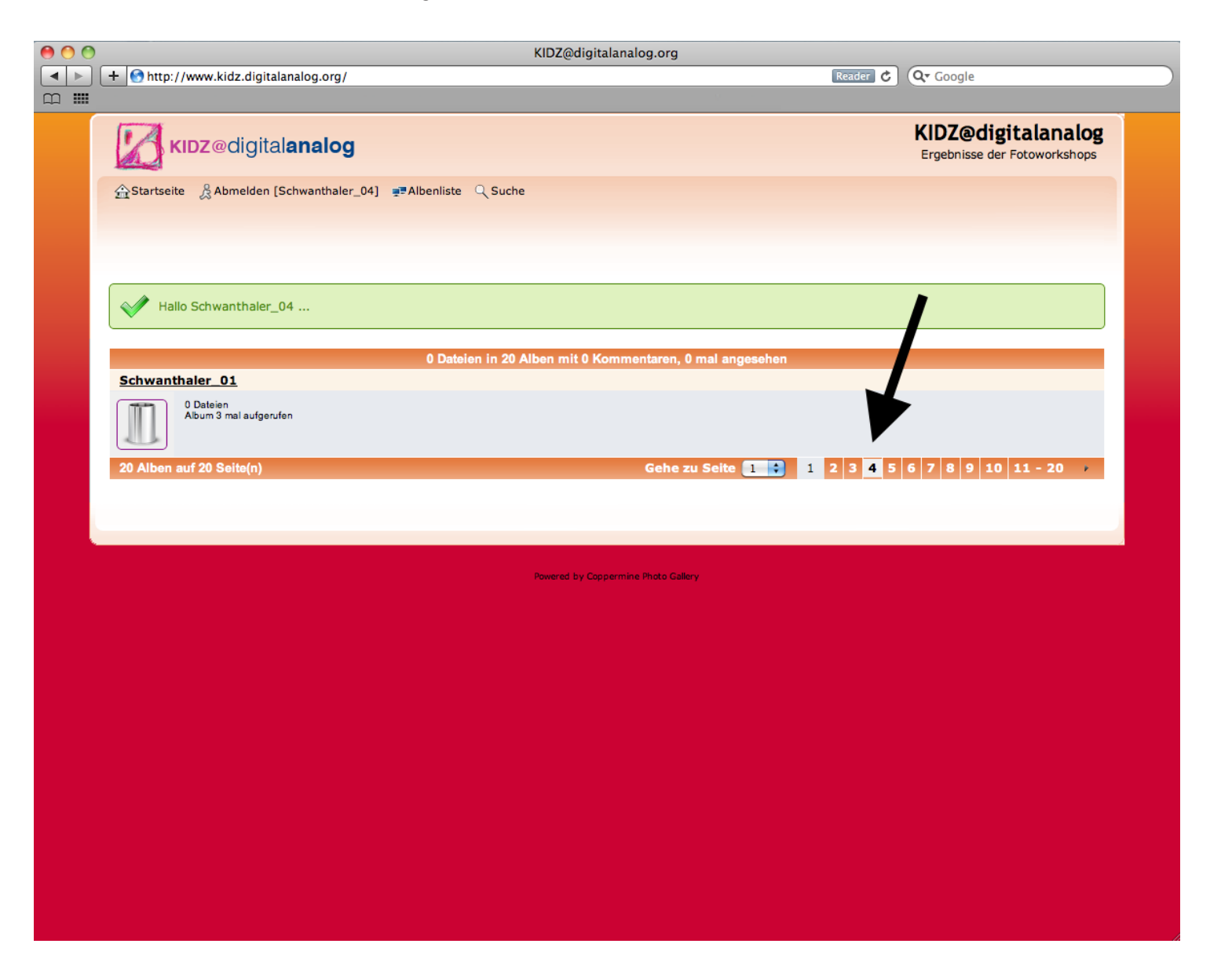

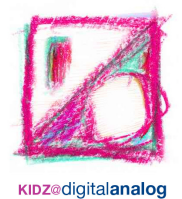

# 2. Deine Bilder

- schau dir erstmal in Ruhe alle deine Bilder an
- wenn Du auf ein Bild klickst, öffnet es sich in großem Format

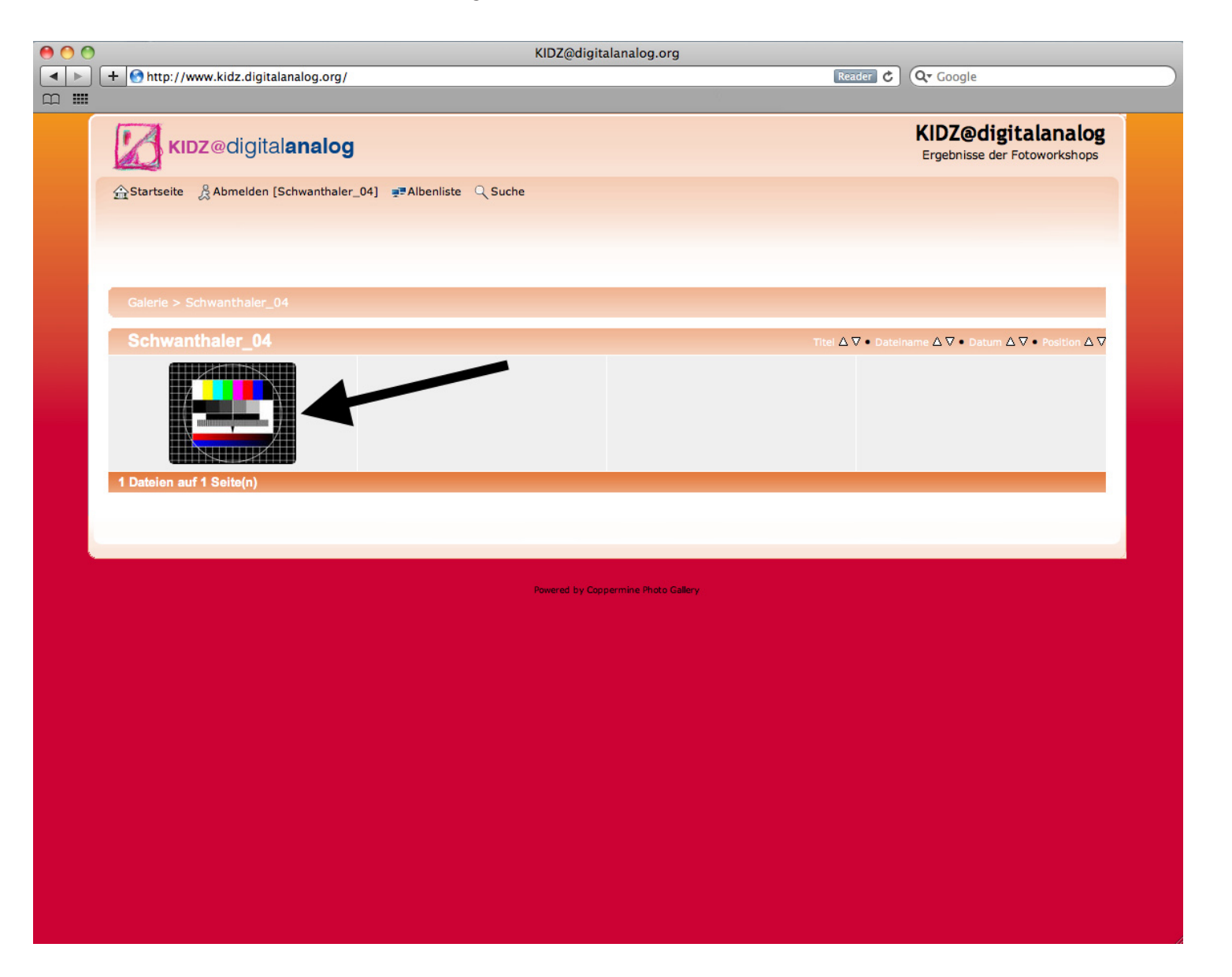

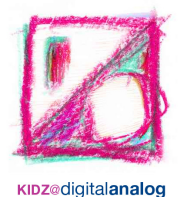

#### 2. Deine Bewertung

- unter jedem Bild findest Du einen Stern
- mit diesem kannst Du deine besten 3 Bilder bewerten

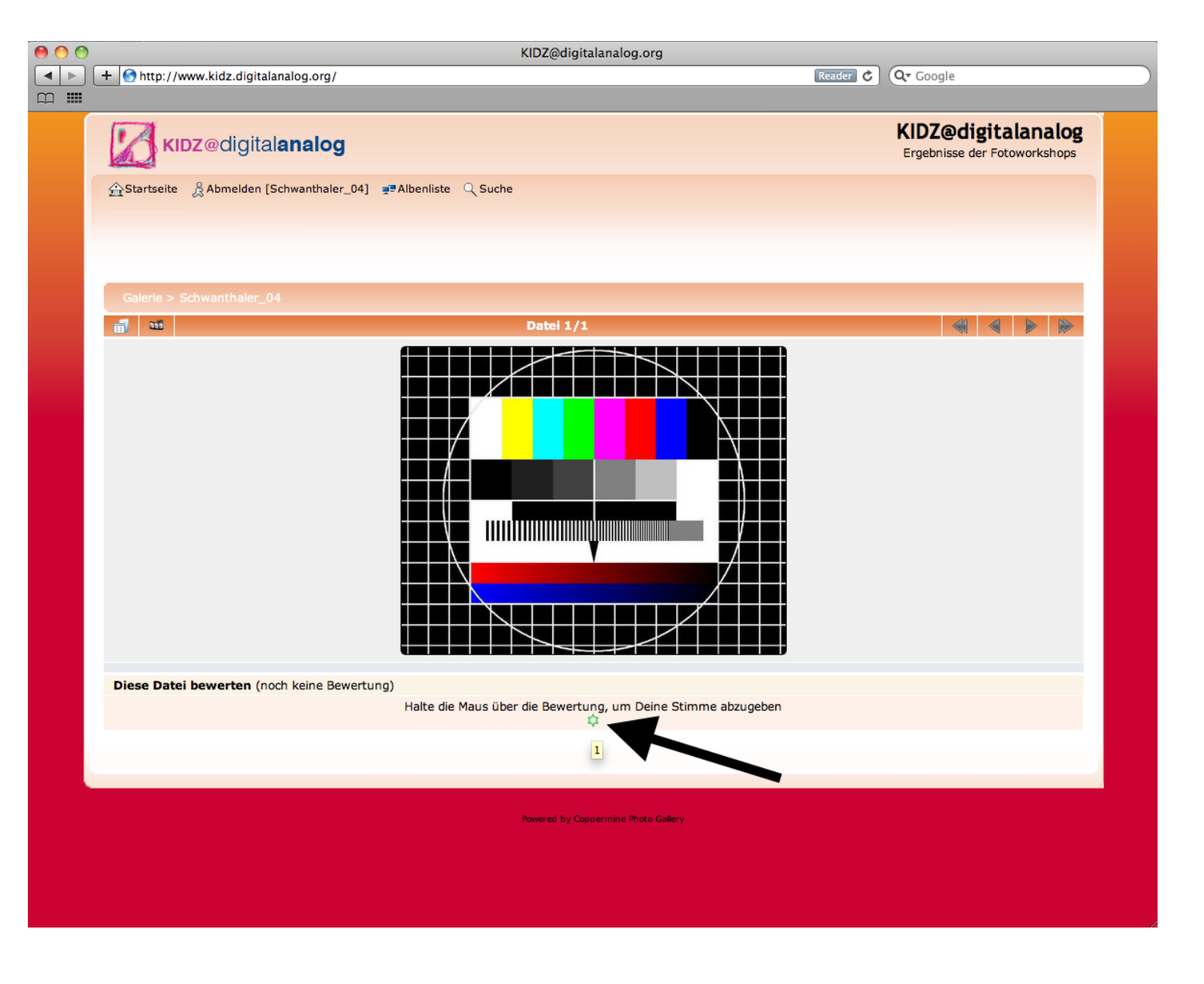

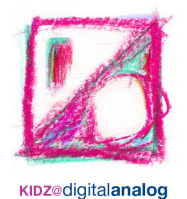

# **Bewertung Eurer Fotos**

# 2. Deine Bewertung

unter jedem Bild findest Du einen Stern mit diesem kannst Du deine besten 3 Bilder bewerten

# **ACHTUNG!**

Du kannst nur einmal Bewerten und nichts mehr ändern!

Schau dir also vorher in Ruhe alle deine Bilder an und bewerte erst dann die besten 3, wenn Du dir ganz sicher bist.

Und: Du darfst nur 3 Bilder bewerten - nicht vergessen!

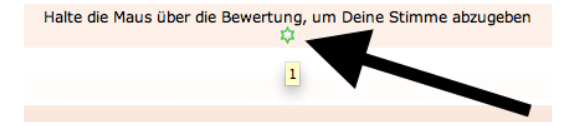

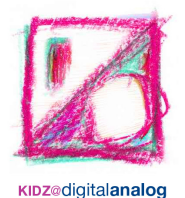

#### 3. Deine besten 3 Bilder

- im Menü unter "Albenliste/Am besten bewertet" findest Du deine 3 bewerteten Bilder
- Ändern kannst Du jetzt nichts mehr

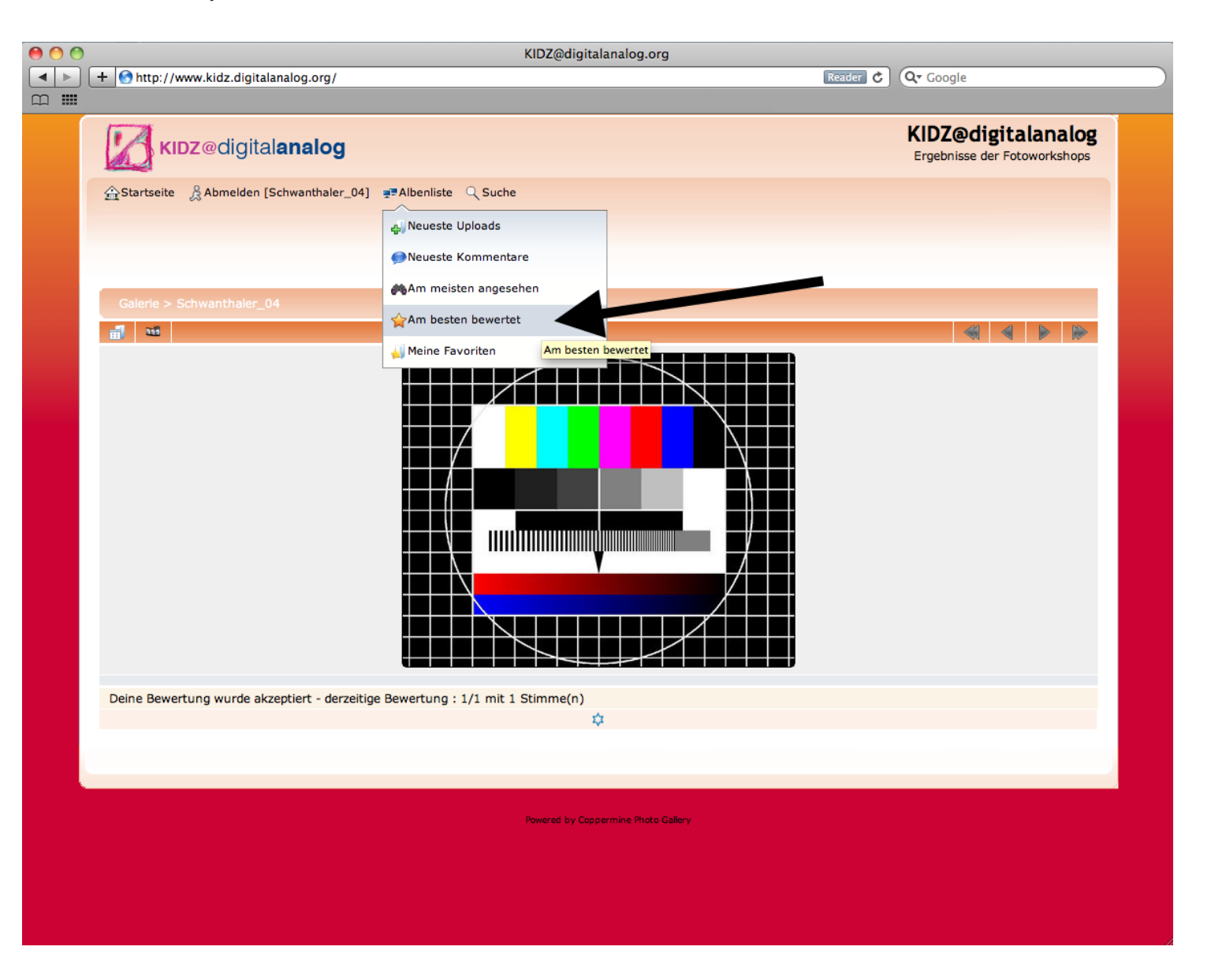